# Rによるアンケート調査について

# 小村賢二

要約;この研究ノートはRとSPSSとのインターフェイスを利用し、Rを使ったアンケート調査の方法を提案する。RはODBCであるからプログラミングを介してRとSPSSとSASは相互に利用可能である。従来アンケート調査を行うときSPSSやSASが一般的に使われてきた。Rはデータ解析とグラフィックスにおいて最新の統計理論を組み込んだ数多くのパッケージが導入されてグローバルスタンダードとして使われている。Rを活用すればSPSSでは分析できないことが多くの点で可能である。Rはアンケート調査や市場調査でも大量データが解析でき、対応できることを示す。

キーワード ; R2.14.1 , SPSS, Rcmdr, foreign, logistic Regression, odds , syntax

序 はじめに

Rはデータに関して ODBC( Open Data Base Connectivity)であり各種のデータの形式 EXCEL, TEXT,SPSS, SAS,MINITAB 等のデータを読み込んで分析できる。新しいタイプ のものである。最近の SPSS は(Version 18以後) Rとのインターフェイスを持ち、Rのプ ログラミング(オブジェクト)を SPSS のシンタックスエディターに貼り付けてRのオブジェ クトを実行できるようになった。R(R2.14.1)のデータ解析は広範囲に渡り SPSS のできな い多くの分析も可能である。記述統計から、多変量解析、生存分析や時系列解析等多分野 に渡り利用でき、最近ではテキストマイニング等のパッケージも含め膨大なデータ解析の ソフトである。これが世界の共通財産をして世界中の人々から支持されており、利用に関 して無料であることは素晴らしい。データの操作、解析、グラフ表現の操作が容易であり システムやプログラムはオープンソース(open-source)で公開されている。 R は Windows, Macintosh, Unix と Linux でも走る。現在 R の Version は 2.14.1 である。(平成 24 年 2 月 20 日現在)

§1 データの読み込みについて

データの読み込みについて標本数が十分大きいとき(n>1000)には EXCEL のシートに、デ ータベースを作成し標本数が少ないときには、R-コンソールまたは R-コマンダーのデータ エディターに読み込ませる。これはインターフェイスが EXCEL であればキイボードから のデータの読み込みが容易であり、多人数のアンケート調査であってもタスクを分担すれ ば比較的短時間に入力からデータのマージ(併合)までデータベースを作成することができ る。講義・実習において多人数で分担するとき、データの入力は半角・英数の入力モード であることに注意する。EXCEL では入力モードについて区別しないが R ではひらがな入 力と半角・英数入力のデータに区別がある。データを USB に保存するには R-コンソールで 作業領域についてディレクトリーを変更しておく必要がある。今 n=1007 のデータの一部分 をデータ①とする。アンケート調査データのデータセットを anketo2.csv とする。

| Gender | age   | job | relations | cm | effects | goodsbuy |
|--------|-------|-----|-----------|----|---------|----------|
| 2      | 40.00 | 6   | 2         | 1  | 2       | 2        |
| 2      | 17.00 | 5   | 4         | 1  | 3       | 2        |
| 2      | 25.00 | 2   | 3         | 2  | 3       | 2        |
| 1      | 48.00 | 1   | 2         | 1  | 3       | 2        |
| 2      | 23.00 | 7   | 4         | 1  | 3       | 2        |
| 2      | 19.00 | 5   | 3         | 1  | 3       | 2        |
| 2      | 51.00 | 6   | 1         | 2  | 3       | 2        |
| 1      | 31.00 | 1   | 2         | 2  | 3       | 2        |
| 2      | 30.00 | 6   | 2         | 1  | 2       | 2        |
| 1      | 21.00 | 5   | 3         | 2  | 3       | 2        |

次のデータ②はRで読み込んだもので、SPSS に変換してRcmdr を通してデータをインポ ート(import)して data view したものである。R ではオブジェクト名や変数名はローマ字ま たは英語であることが必要である。EXCEL や SPSS では調査表の raw データについて尺 度に変換したものもあり、job=5 は? とデータ①では確認しづらい。次はRのデータセット anketo2.rdat でその一部分をデータ②とする。

| Gei | nder a | ge job | relations | cm    | effect   | goodsbuy |
|-----|--------|--------|-----------|-------|----------|----------|
| 女   | 40     | 主婦     | 少し密着      | よく見る  | 少し影響される  | ない       |
| 女   | 17     | 学生     | ほとんどしていない | よく見る  | 余り影響されない | ない       |
| 女   | 25     | 公務員    | 余り密着していない | 余り見ない | 余り影響されない | ない       |

| 男 | 48 | 会社員 | 少し密着      | よく見る   | 余り影響されない | ない |  |
|---|----|-----|-----------|--------|----------|----|--|
| 女 | 23 | その他 | ほとんどしていない | よく見る   | 余り影響されない | ない |  |
| 女 | 19 | 学生  | 余り密着していない | よく見る   | 余り影響されない | ない |  |
| 女 | 51 | 主婦  | 大変密       | 着余り見ない | 余り影響されない | ない |  |
| 男 | 31 | 会社員 | 少し密着      | 余り見ない  | 余り影響されない | ない |  |
| 女 | 30 | 主婦  | 少し密着      | よく見る   | 少し影響される  | ない |  |
| 男 | 21 | 学生  | 余り密着していない | 余り見ない  | 余り影響されない | ない |  |

R コマンダー(Rcmdr)において読み込んだデータエディターは調査表のデータの内容が分 りやすいことが分かる。R-コンソールで EXCEL のデータセット anketo2.csv を次の anketo2 <- read.csv(" anketo2.csv", header=TRUE)

で読み込み、パッケージの選択で foreign と Rcmdr を選択する。R-コマンダーのメニ ユーから anketo2.csv や anketo2.sav データをインポートによって読み込ませる。 読み込 むデータセット名を Dataset002a とする。R に SPSS のファイル anketo2.sav をインポー トするとスクリプトウィンドウで次が表示される。

Dataset002a <- read.spss("C:/Users/komura/Desktop/anketo2.sav",

use.value.labels=TRUE, max.value.labels=Inf, to.data.frame=TRUE)

データセットの表示でデータセット20が表示され、

出力ウィンドウで以下が表示される。

> Dataset002a <- read.spss("C:/Users/komura/Desktop/anketo2.sav",

+ use.value.labels=TRUE, max.value.labels=Inf, to.data.frame=TRUE)

> library(relimp, pos=4)

>showData(Dataset002a, placement='-20+200', font=getRcmdr('logFont'),

+ maxwidth=80, maxheight=30) ここで EXCEL から SPSS ヘデータをコピー&貼り 付けて SPSS でアンケート調査を分析するには文字型の変数には名義尺度を付ける。

変数ビューで 名前 gender 型 数値から文字列に変更し、値 1=男性 、2=女性

と値付ける。文字列の変数について同様にする。作成したら、anketo2.sav で保存。

anketo2.sav の分析はメニューから分析、要約、度数分布、クロス表で行う。

アンケート調査の標本数が少ないときには Rーコンソールでデータベースを作成。R でも データの merge は可能である。データはベクトルのオブジェクト作成より、入力し易い scan0 関数を使う。文字型の変数、性別は

gender <- scan(" ", what= " ")</pre>

としてデータを順に読み込む。age <- scan() とし同様に入力し、goodsbuy <- scan("", what="") として、データを読み込ませて、次のデータフレームを作成する。 anketo2 <- data.frame(性別=gender,年令=age, ,商品購入=goodsbuy) と入力し print(anketo2)でデータセットが表示される。

## §2 アンケート調査の多次元分割表について

Rの分析はR-コンソールとRコマンダーで分析できる。要約、度数分布、クロス集計が できる。以下 SPSS のシンタックスを合わせて一部分を表示する。R-コマンダーでデータ セットの要約は以下のオブジェクトを入力する。

summary(Dataset002a)

gender

|   | 529 |
|---|-----|
| 女 | 478 |

job

| 会社員 | 211 |
|-----|-----|
| 公務員 | 47  |
| 自由業 | 5   |
| 教員  | 12  |
| 学生  | 597 |
| 主婦  | 108 |
| その他 | 27  |

Goodsbuy(商品購入)

| ある | 131 |
|----|-----|
| ない | 876 |

Rのヒストグラム作成のスクリプトと出力ウィンドウは以下である

Hist(Dataset002a\$age, scale="frequency", breaks="Sturges", col="darkgray") Hist(Dataset002a\$age, scale="frequency", breaks="Sturges", col="darkgray") ここで Sturges はスタージェスのルール; 階級の個数 k ;  $k = \log_2 n + 1$ である。

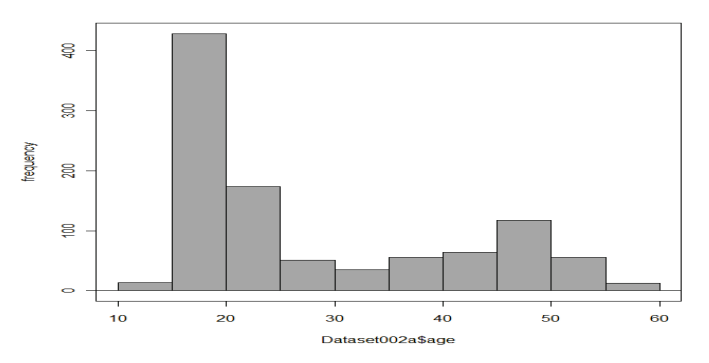

SPSS について、プログラムの作成、即ちメニューの分析からシンタックスを貼り付ける。プログラムは実行手順に従えばシンタックスエディターに貼り付けて作成できる。

DATASET ACTIVATE データセット 1. SPSS のシンタックス # 度数分布の作成 FREQUENCIES VARIABLES=gender job reations cm effect goodsbuy /PIECHART FREQ /ORDER=ANALYSIS. CROSSTABS #クロス集計 /TABLES=gender BY relations /FORMAT=AVALUE TABLES /CELLS=COUNT /COUNT ROUND CELL. CROSSTABS #クロス集計 /TABLES=gender BY cm /FORMAT=AVALUE TABLES /CELLS=COUNT /COUNT ROUND CELL. CROSSTABS #クロス集計 /TABLES=gender BY effect /FORMAT=AVALUE TABLES /CELLS=COUNT /COUNT ROUND CELL. CROSSTABS #クロス集計 /TABLES=gender BY goodsbuy /FORMAT=AVALUE TABLES /CELLS=COUNT /COUNT ROUND CELL. SPSS では3重クロス(多重クロス表)が作成できないのでRを使う。 多元分割表はRとSASのみ可能で行の変数に cm 列の変数に gender, コントロール変 数 に goodsbuy を入力する。アンケート調査や市場調査ではクロス表や多重クロス(分 割表)は分析に大きなウエイトを持つ。度数分布表のみではデータの持つ構造的な解析が できない。以下はRのオブジェクトである。 library(abind, pos=4) .Table <- xtabs(~cm+gender+goodsbuy, data=Dataset002a) .Table remove(.Table) > library(abind, pos=4) >.Table <- xtabs(~cm+gender+goodsbuy, data=Dataset002a)

>.Table

,,goodsbuy = 商品購入ある

|              | gen | der |
|--------------|-----|-----|
| cm(コマーシャル)   | 男   | 女   |
| よく見る         | 52  | 49  |
| 余り見ない        | 0   | 12  |
| コマーシャルは他に変える | 10  | 8   |

,, goodsbuy = 商品購入ない

|              | ger | nder |
|--------------|-----|------|
| cm(コマーシャル)   | 男   | 女    |
| よく見る         | 288 | 278  |
| 余り見ない        | 85  | 54   |
| コマーシャルは他に変える | 94  | 77   |

以下はコントロール変数に cm を入れたときの多重分割表である。

>.Table <- xtabs(~gender+goodsbuy+cm, data=Dataset002a)

>.Table

,, cm = コマーシャルをよく見る

|                     | Goods | sbuy(商品購入) |  |
|---------------------|-------|------------|--|
| gender              | ある    | ない         |  |
| 男                   | 52    | 288        |  |
| 女                   | 49    | 278        |  |
| ,, cm =コマーシャルを余り見ない |       |            |  |

|                   | goodsbuy(商品購入) |    |  |
|-------------------|----------------|----|--|
| gender            | ある             | ない |  |
| 男                 | 0              | 85 |  |
| 女                 | 12             | 54 |  |
| cm = コマーシャルけ他に変える |                |    |  |

| ,, cm –      | 7 4 . | シャルは他に友ん       |
|--------------|-------|----------------|
| $\backslash$ |       | mandahur (帝日時入 |

|        | goodst | uy(間回購八) |
|--------|--------|----------|
| gender | ある     | ない       |
| 男      | 10     | 94       |
| 女      | 8      | 77       |

これらからコマーシャルをよく見る人は商品を購入しやすいことが多重分割表から分かる。 以下は R の円グラフスクリプトである。

スクリプトウィンドウ

pie(table(Dataset0a1\$gender), labels=levels(Dataset0a1\$gender), main="gender", col=rainbow hcl(length(levels(Dataset0a1\$gender)))) pie(table(Dataset0a1\$cm), labels=levels(Dataset0a1\$cm), main="cm", col=rainbow\_hcl(length(levels(Dataset0a1\$cm)))) pie(table(Dataset0a1\$effect), labels=levels(Dataset0a1\$effect), main="effect", col=rainbow\_hcl(length(levels(Dataset0a1\$effect)))) pie(table(Dataset0a1\$goodsbuy), labels=levels(Dataset0a1\$goodsbuy), main="goodsbuy", col=rainbow\_hcl(length(levels(Dataset0a1\$goodsbuy)))) 出力ウィンドウ > library(colorspace, pos=4) > pie(table(Dataset0a1\$goodsbuy), labels=levels(Dataset0a1\$goodsbuy), main="goodsbuy", col=rainbow\_hcl(length(levels(Dataset0a1\$goodsbuy)))) +> pie(table(Dataset0a1\$gender), labels=levels(Dataset0a1\$gender), + main="gender", col=rainbow\_hcl(length(levels(Dataset0a1\$gender))))

> pie(table(Dataset0a1\$cm), labels=levels(Dataset0a1\$cm), main="cm",

+ col=rainbow\_hcl(length(levels(Dataset0a1\$cm))))

- > pie(table(Dataset0a1\$effect), labels=levels(Dataset0a1\$effect),
- + main="effect", col=rainbow\_hcl(length(levels(Dataset0a1\$effect))))
- > pie(table(Dataset0a1\$goodsbuy), labels=levels(Dataset0a1\$goodsbuy),
- + main="goodsbuy", col=rainbow\_hcl(length(levels(Dataset0a1\$goodsbuy))))

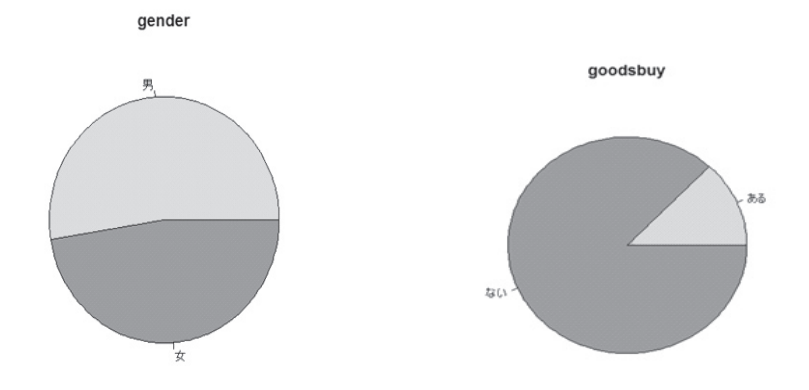

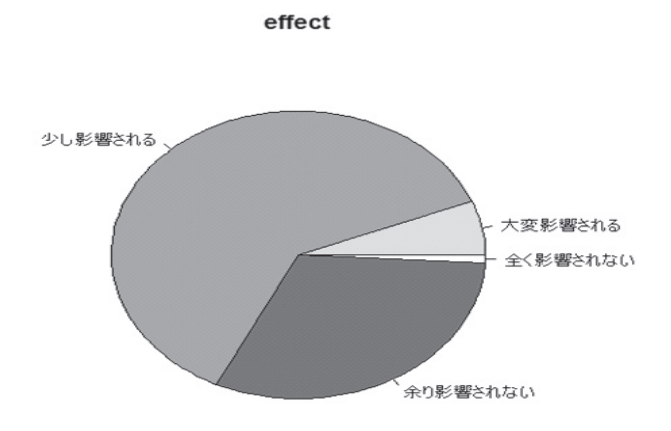

| 任王別 |  |
|-----|--|

|    |    | 度数   | パーセント | 有効パーセン<br>ト | 累積パーセン<br>ト |
|----|----|------|-------|-------------|-------------|
| 有効 | 男  | 529  | 52.5  | 52.5        | 52.5        |
|    | 女  | 478  | 47.5  | 47.5        | 100.0       |
|    | 合計 | 1007 | 100.0 | 100.0       |             |

性別 とコマーシャルを見る のクロス表

度数

|    |   | コマーシャルを見る |       |                  |      |
|----|---|-----------|-------|------------------|------|
|    |   | よく見る      | 余り見ない | コマーシャル<br>は他に変える | 合計   |
| 性別 | 男 | 340       | 85    | 104              | 529  |
|    | 女 | 327       | 66    | 85               | 478  |
| 合計 |   | 667       | 151   | 189              | 1007 |

# 性別 と 品物を購入する のクロス表

度数

|    |   | 品物を購 |     |      |
|----|---|------|-----|------|
|    |   | ある   | ない  | 合計   |
| 性別 | 男 | 62   | 467 | 529  |
|    | 女 | 69   | 409 | 478  |
| 合計 |   | 131  | 876 | 1007 |

§3 ロジスティク回帰分析

アンケート調査や市場調査において目的変数として商品に満足しているか、またはいな いか、臨床試験において薬剤が有効であるか、ないか等、2項反応や多項反応を求めるこ とが多い。統計的には独立性の検定でχ2検定である。 今 変数 y を 2 項反応変数とする。 π(y)= Pr(Y=1)=1 - Pr{(Y=0) | gender=I, cm=k effect=i } とする。Y=1 for 商品購入。 Y=0 for 商品購入なし。 ロジスティク回帰モデルを  $\pi(y) = \frac{\exp(\alpha + \beta gender + \gamma cm + \delta age + \varepsilon effect)}{1 + \exp(\alpha + \beta gender + \gamma cm + \delta age + \varepsilon effect)}$ とする。次は odds の対数を取った logit 関数で、link 関数は線形モデルに変換されている。  $\log it(\pi(y)) = \log \left[\frac{\pi(y=1)}{1-\pi(y=1)}\right] = \alpha + \beta \text{ gender} + \gamma \text{ cm} + \delta \text{ age} + \varepsilon \text{ effect} + \text{ error}$ ロジスティク回帰モデルを分析するために次のRのスクリプトを入力する。 GLM.2 <- glm(goodsbuy ~ cm +effect +gender +age, family=binomial(logit), data=Dataset0a1) summarv(GLM.2) 以下は出力結果である。 Call: glm(formula = goodsbuy ~ cm + effect + gender + age, family = binomial(logit), data = Dataset0a1) Deviance Residuals: # 残差 Median 3Q Max Min 1Q-2.38660.3321 0.4117 0.5458 1.4549Coefficients: 回帰係数の推定値と赤池のAIC 情報量基準である。 Estimate Std. Error z value Pr(>|z|)(Intercept) -1.0390810.382098 -2.719 0.00654 \*\* cm[T.余り見ない] -0.017983 0.345159 -0.052 0.95845cm[T.コマーシャルは他に変える] 0.018195 0.298464 0.061 0.95139 effect[T.少し影響される] 2.376976 0.296886 8.006 1.18e-15 \*\*\* effect[T.余り影響されない] 3.189443 0.385476 8.274 < 2e-16 \*\*\* effect[T.全く影響されない]  $16.186419\ 485.084750$ 0.033 0.97338 gender[T.女] -0.0593170.205084 -0.289 0.77240 0.024534 0.009157 2.679 0.00738 \*\* age Signif. codes: 0 '\*\*\*' 0.001 '\*\*' 0.01 '\*' 0.05 '.' 0.1 ' ' 1 (Dispersion parameter for binomial family taken to be 1)

### 愛知学院大学 教養部紀要 第60巻第1号

| Null deviance:     | 778.52 | on | 1006 | degrees of freedom |
|--------------------|--------|----|------|--------------------|
| Residual deviance: | 673.75 | on | 999  | degrees of freedom |
| AIC:               | 689.75 |    |      |                    |

### Number of Fisher Scoring iterations: 14

このRの結果から回帰係数のパラメターの推定値について仮説検定すれば、pr(>|z|)から判 定すると cm と gender について帰無仮説 H<sub>0</sub>;  $\gamma = 0$  と H<sub>0</sub>;  $\beta = 0$  を採択する。影響に ついて、全く影響されない について H<sub>0</sub>;  $\epsilon = 0$  を採択する。その他については帰無仮説 を棄却して対立仮説を採択する。

結論;

アンケート調査や市場調査は Categorical Data Analysis を行うための手順でもあり、応用 範囲は幅が広い。Rを活用することによってより深い分析が可能になる。標本数 n が十分 大きいとき、ODBC のデータベースを活用することが望ましい。

#### 参考文献

- [1] 青木繁伸、R による統計解析、Ohmsha.
- [2] 荒木孝治、RとRコマンダーではじめる多変量解析、日科技連.
- [3] Daniel B. Wright and Kamala London, *Modern Regression Techniques Using R*, SARGE, 2011.
- [4] 船尾暢男、R コマンダーハンドブック、Ohmsha.
- [5] Joseph M. Hibe, Logistic Regression Models. Chapmans & Hall, 2009.
- [6] John Verzani, Using R for Introductory Statistics. Chapmans & Hall/CRC, 2008.
- [7] 金明哲、Rによるデータサイエンス、森北出版.
- [8] 間瀬茂、R プログラミングマニュアル、数理工学社.
- [9] Murray Aitkin, Brian Francis, John Hide and Ross Danrnell, *Statistical Modelling* in R, Oxford University Press, 2009.
- [10] Peter Dalgaard, Introductory Statistics with R, Springer, 2002.
- [11] Robert A. Muenchen, R for SAS and SPSS Users, Springer, 2009.
- [12] Simon J. Sheather, A Modern Approach to Regression with R, Springer, 2009.